# General

With the Windows software TracMan (TRACSCAN Manager) you can

- manage measurement reports generated by the TRACSCAN 2.0 instrument,
- edit custom instrument settings (e.g., Instrument Name), and
- update the firmware of TRACSCAN 2.0 instruments.

### Please note:

TRACSCAN 1.0 instruments are not supported by the TracMan program.

## **System Requirements**

- Windows 10
- USB port

## Installation

The installer for the program is distributed as a .msi file (Windows Installer Package). As the installer comprises a USB driver for the TRACSCAN 2.0 instrument, administrator privileges are required for installation.

- Unplug any TRACSCAN instrument before installing the **TracMan** software.
- Download the installer file from the site given to you by the distributor. Depending on your system and browser settings, the file may be downloaded to the Windows Desktop, your Downloads folder or any other folder.
- If not downloaded to the Windows Desktop, open the folder where you have stored the installer file.
  The installer file is named TracMan23100Installer.msi (the version number 23100 is just an example and depends on the actual version number).
- Start the installation by left double-clicking on the installer file and follow the instructions displayed by the installer.
- To avoid confusion (the installer file is **not** the **TracMan** program), the installer file may be deleted after the installation has been completed successfully.

The installer creates a shortcut on your Windows Desktop. To start **TracMan**, left-double-click on this **TracMan** icon.

## Uninstall

To uninstall **TracMan** from your system, open Windows Settings and go to Apps. In the Apps & features list, locate the **TracMan** entry. Left-click on it and select Uninstall.

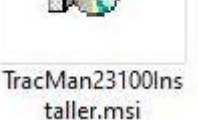

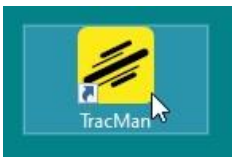

### **Start Center**

Connect the TRACSCAN 2.0 instrument using a USB cable (USB-B on the instrument's side).

Open TracMan by left-double-clicking on the TracMan icon.

The Start Center will be displayed:

| 😹 TracMan 23.10                                                       | 00                                                        | \$9 <u>.                                    </u> |       | ×  |
|-----------------------------------------------------------------------|-----------------------------------------------------------|--------------------------------------------------|-------|----|
| TRACSC                                                                | AN Manage                                                 | r Start                                          | Cente | er |
| Device information<br>TRACSCA<br>'Lab Devic<br>Current Firmwa<br>TBS1 | on<br>N 2.0 (S/N 221<br>ce 01'<br>are:<br>1183 19.10.2022 | 11)<br>11:59:47                                  |       |    |
|                                                                       | Manage Measurer                                           | ment Report                                      | s     |    |
| E                                                                     | Custom instrume                                           | ent settings.                                    |       |    |
|                                                                       | Update firm                                               | nware                                            |       |    |
| Ģ                                                                     | Connection :                                              | settings                                         |       |    |
| ¢.                                                                    | Program Oj                                                | ptions                                           |       |    |
| i                                                                     | About Trac                                                | cMan                                             |       |    |

**TracMan** scans permanently the USB ports of the computer for a connected instrument. If an instrument is connected but is not found, open Connection Settings (see below). Once an instrument has been detected, basic data of the instrument is displayed:

- Device Information: Instrument name and serial number.
- Current Firmware: Build number and build date.

## **Custom Instrument Settings**

|                  | <u></u>             |    |
|------------------|---------------------|----|
| Instrument Name: | Lab Device 01       |    |
|                  |                     |    |
|                  |                     |    |
| Contact Info:    | www.your-company.co | om |
| Contact Info:    | www.your-company.co | om |
| Contact Info:    | www.your-company.co | om |

With this dialog, the Instrument Name and the Contact Information displayed on the measurement reports can be changed.

#### Please note:

- Changing the Instrument Name requires at least the user role "Supervisor" which can be enabled via the instrument's menu.
- Changing the Contact Info requires at least the user role "Distributor" which is not available for customers.

| 😹 M | easurement Report Manager | nent            |                        |                              |                   |                                                                        | <u>_</u>   |    | × |
|-----|---------------------------|-----------------|------------------------|------------------------------|-------------------|------------------------------------------------------------------------|------------|----|---|
| TRA | CSCAN 2.0 (S/N 22119)     | 'Lab Device 01' | ~                      |                              | ]  -              |                                                                        |            |    |   |
| No. | Date                      | Location Code   | Result                 | Method ^                     |                   |                                                                        |            |    |   |
| 119 | 30.03.22 09:16:49         |                 | DCOF AVG 0.69          | NFSI B101.3-2020 (DCOF, wet) |                   |                                                                        |            |    |   |
| 120 | 30.03.22 09:23:45         |                 | DCOF AVG               | NFSI B101.3-2020 (DCOF, wet) |                   |                                                                        | 2          | -  |   |
| 121 | 30.03.22 09:23:57         |                 | DCOF AVG 0.80          | NFSI B101.3-2020 (DCOF, wet) |                   |                                                                        | -          |    |   |
| 122 | 30.03.22 09:29:22         |                 | DCOF AVG 0.77          | NFSI B101.3-2020 (DCOF, wet) |                   |                                                                        |            |    |   |
| 123 | 30.03.22 09:35:55         |                 | DCOF AVG 0.79          | NFSI B101.3-2020 (DCOF, wet) |                   | unament Deputts                                                        |            |    |   |
| 124 | 30.03.22 09:36:03         |                 | DCOF AVG 0.85          | NFSI B101.3-2020 (DCOF, wet) | weas              | urement Results                                                        |            |    |   |
| 125 | 30.03.22 09:51:28         |                 | DCOF AVG 0.81          | NFSI B101.3-2020 (DCOF, wet) | Re suit:          | DCOF AVG 0.74                                                          |            |    |   |
| 126 | 30.03.22 09:57:09         |                 | DCOF AVG 0.80          | NFSI B101.3-2020 (DCOF, wet) | Mb as ur          | ement: 147                                                             |            |    |   |
| 127 | 30.03.22 09:57:20         |                 | SCOF AVG 0.92 (5 Runs) | NFSI B101.1-2020 (SCOF, wet) | Slope:            | +0.3 %                                                                 |            |    |   |
| 128 | 30.03.22 09:57:56         |                 | DCOF AVG 0.87          | NFSI B101.3-2020 (DCOF, wet) | Date:             | 30.03.22 13:31:50                                                      |            |    |   |
| 129 | 30.03.22 11:26:47         |                 | DCOF AVG               | NFSI B101.3-2020 (DCOF, wet) | Instrum           | ent: TRACSCAN 2.0 S/N 221 19                                           |            |    |   |
| 130 | 30.03.22 11:27:05         |                 | DCOF AVG 0.81          | NFSI B101.3-2020 (DCOF, wet) | Name:             | Lab Test 01                                                            |            |    |   |
| 131 | 30.03.22 11:27:40         |                 | SCOF AVG 0.93 (5 Runs) | NFSI B101.1-2020 (SCOF, wet) | Calibra           | tion Date: 21.03.22                                                    |            |    |   |
| 132 | 30.03.22 11:35:16         |                 | DCOF AVG 0.83          | NFSI B101.3-2020 (DCOF, wet) | Test Fo           | ot SBP (TB SBP 19) SN 71048                                            |            |    |   |
| 133 | 30.03.22 11:35:29         |                 | SCOF AVG 0.84 (5 Runs) | NFSI B101.1-2020 (SCOF, wet) | Age of            | Liner: 15 Months                                                       |            |    |   |
| 134 | 30.03.22 11:36:04         |                 | DCOF AVG 0.84          | NFSI B101.3-2020 (DCOF, wet) | Total D<br>Temper | Istance: 6.9 m (22.5 ft) (50 Measurements)<br>ature: 25.0 °C (77.0 °F) |            |    |   |
| 135 | 30.03.22 11:36:18         |                 | SCOF AVG 0.85 (5 Runs) | NFSI B101.1-2020 (SCOF, wet) | Humidi            | ty: 27.8 %RH                                                           |            |    |   |
| 136 | 30.03.22 11:36:40         |                 | DCOF AVG 0.84          | NFSI B101.3-2020 (DCOF, wet) |                   |                                                                        |            |    |   |
| 137 | 30.03.22 11:45:00         |                 | DCOF AVG 0.80          | NFSI B101.3-2020 (DCOF, wet) | *H                |                                                                        |            | T. |   |
| 138 | 30.03.22 12:32:20         |                 | DCOF AVG 0.74          | NFSI B101.3-2020 (DCOF, wet) | 10                | hip                                                                    |            |    |   |
| 139 | 30.03.22 12:58:10         |                 | DCOF AVG 0.72          | NFSI B101.3-2020 (DCOF, wet) | 0.6               |                                                                        |            | -  |   |
| 140 | 30.03.22 13:03:04         |                 | DCOF AVG 0.71          | NFSI B101.3-2020 (DCOF, wet) |                   |                                                                        |            |    |   |
| 141 | 30.03.22 13:03:38         |                 | DCOF AVG 0.75          | NFSI B101.3-2020 (DCOF, wet) | 10.0              | 0 ion(0 io) <sup>1</sup><br>98 8/07 3-2020                             | (% L(n)(%) | -  |   |
| 142 | 30.03.22 13:04:05         |                 | DCOF AVG 0.76          | NFSI B101.3-2020 (DCOF, wet) | Locatio           | n Code:                                                                |            |    |   |
| 143 | 30.03.22 13:20:52         |                 | DCOF AVG 0.72          | NFSI B101.3-2020 (DCOF, wet) |                   |                                                                        |            |    |   |
| 144 | 30.03.22 13:23:30         |                 | DCOF AVG 0.73          | NFSI B101.3-2020 (DCOF, wet) |                   |                                                                        |            |    |   |
| 145 | 30.03.22 13:25:25         |                 | DCOF AVG 0.73          | NFSI B101.3-2020 (DCOF, wet) | Operate           | or Name:                                                               |            |    |   |
| 146 | 30.03.22 13:30:44         |                 | DCOF AVG 0.73          | NFSI B101.3-2020 (DCOF, wet) |                   |                                                                        |            |    |   |
| 147 | 30.03.22 13:31:50         |                 | DCOF AVG 0.74          | NFSI B101.3-2020 (DCOF, wet) |                   |                                                                        |            |    |   |
| 148 | 30.03.22 13:45:57         |                 | SCOF AVG 0.73 (5 Runs) | NFSI B101.1-2020 (SCOF, wet) |                   |                                                                        |            |    |   |
| 149 | 30.03.22 13:50:19         |                 | DCOF AVG 0.74          | NFSI B101.3-2020 (DCOF, wet) |                   |                                                                        |            |    |   |
| 150 | 30.03.22 13:51:49         |                 | DCOF AVG 0.76          | NFSI B101.3-2020 (DCOF, wet) |                   |                                                                        |            |    |   |
| 151 | 30.03.22 13:52:36         |                 | DCOF AVG 0.78          | NFSI B101.3-2020 (DCOF, wet) | Cosiner g         | executed by Tracibles (r20.) 00                                        |            |    |   |
| 152 | 30.03.22 13:53:04         |                 | SCOF AVG 0.88 (5 Runs) | NFSI B101.1-2020 (SCOF, wet) |                   |                                                                        |            |    |   |

## **Manage Measurement Reports**

With this view, the report data are managed. The view has three elements:

• **Toolbar**: Select instrument, synchronise data, delete report, print report, save report as PDF, export report as CSV.

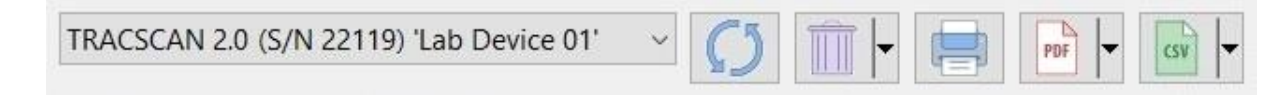

- List View: Displays all available reports of the selected instrument.
- **Report View**: Displays the selected report.

**TracMan** can handle measurement reports of several instruments. The instruments are distinguished by their serial number. If a new instrument is connected for the first time, **TracMan** asks if the instrument shall be added and whether all available measurements shall be downloaded. Depending on the number of measurements, the download may take several minutes. The download can be paused and resumed at any time.

| TracMan                 | X                                       |
|-------------------------|-----------------------------------------|
| New instrument TRACSC   | AN 2.0 'Lab Test 01' (S/N 22111) found! |
| Add this instrument and | download 25 available measurements?     |
|                         |                                         |

### **Update Firmware**

With this view, the firmware of the connected instrument can be updated. Select either the firmware provided by **TracMan** or select a firmware file stored on the computer's file system. Click "Load this firmware into the device" to start the update process.

| Device information   |            |               |                               |         |
|----------------------|------------|---------------|-------------------------------|---------|
| Device type:         | TRACSCA    | AN Main Boar  | d TBS1                        |         |
| Current Firmware:    | TBS1       | 1183          | from 19.10.2022               |         |
| Firmware provided by | r TracMan  |               |                               |         |
| Firmware version:    | TBS1       | 1184          | from 10.01.2023 14:14:53      |         |
|                      |            | Loa           | d this firmware into the devi | ce      |
| Select Firmware File |            |               |                               |         |
| Firmware file name:  | C:\Temp    | TBS1-1184.B   | IN                            |         |
| Firmware version:    | TBS1       | 1184          | from 10.01.2023 14:14:53      |         |
|                      |            | Loa           | d this firmware into the devi | ce      |
| Ask your             | device man | ufacturer for | your device's latest firmware | version |
| Update method        |            |               |                               |         |
| CPU/Flash:           | XE167H-2   | 200F + 8M     |                               |         |
| Mode:                | Automat    | ic            |                               |         |
| User note:           | The firm   | ware will be  | loaded in automatic mode.     |         |
|                      |            |               |                               |         |
|                      |            |               |                               |         |
|                      |            |               |                               |         |
|                      |            |               |                               | Concol  |

The firmware update is running for approximately 30 seconds.

#### Please note:

If the firmware update comprises an update for the instrument's display controller (see firmware release notes), the instrument automatically updates the display controller after it has been turned on for the first time after the firmware update. **While the display controller is updated, the display will flicker.** The internal update of the display controller takes approximately 30 seconds (in addition to the time taken by the firmware update).

# **Connection Settings**

**TracMan** usually detects the connected instrument automatically. However, if several instruments are connected or an instrument is not detected automatically, the connection settings view offers means to select the proper USB port (thus the connected device).

| onneed             | on settings                          |                                                            |                                                                  |
|--------------------|--------------------------------------|------------------------------------------------------------|------------------------------------------------------------------|
| onnect v           | ia:                                  |                                                            |                                                                  |
| USB                | Offline mode                         |                                                            |                                                                  |
| Device:            | TRACSCAL                             | 1 [Hub #1, Port #2]                                        | ~                                                                |
|                    |                                      |                                                            |                                                                  |
| There is<br>when c | a risk that exist<br>onnected to a L | ing USB devices may not fu<br>SB 3.0 port (SS). Use USB 2. | nction correctly<br>0 ports instead.<br><b>C</b> <u>R</u> efresh |

- If no device (instrument) is displayed, press Refresh to re-scan the USB ports. If an instrument is found, it will be available in the drop down list.
- If a device (instrument) is shown but was not displayed in the Start Center, select the device in the drop down list and press Apply.

# Options

Currently, the following program options are available:

• Language: Program language (English, German)

| options          | 1 |
|------------------|---|
| Language         |   |
| Program language |   |
| English          | ~ |
|                  |   |
|                  |   |
|                  |   |
|                  |   |
|                  |   |
|                  |   |
|                  |   |